# Як налаштувати автоматичне отримання IPадреси (DHCP) комп'ютера Windows 10

#### Google Q Введите поисковый запрос или URL G • Google Work.ua — c... Оголошення... (91) YouTube autoria 🐼 🕹 -V $\odot$ ρ 0 w x∄ Q .... ¢

#### Запустіть меню « ПУСК»

Виберіть пункт «НАЛАШТУВАННЯ»

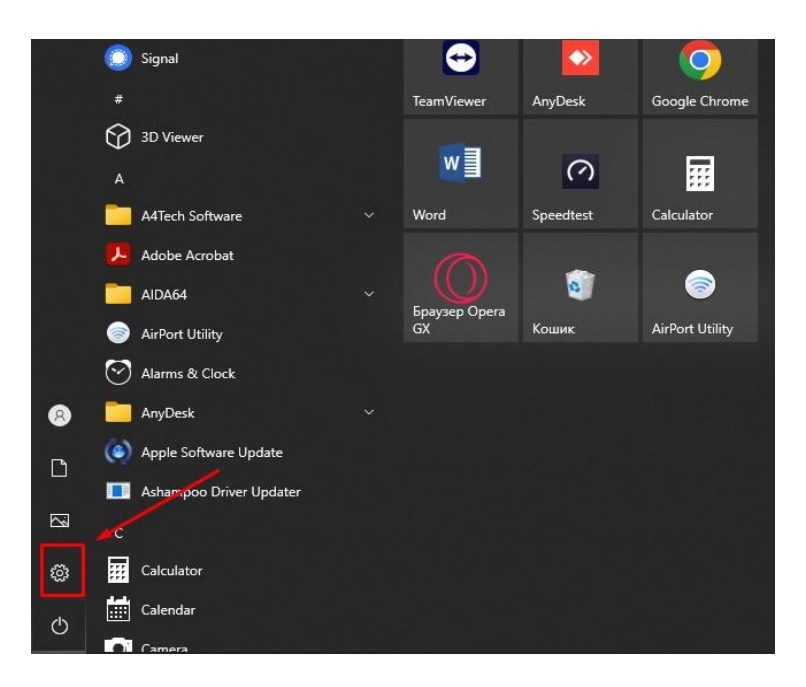

# Переходимо в пункт «Мережа й Інтеренет»

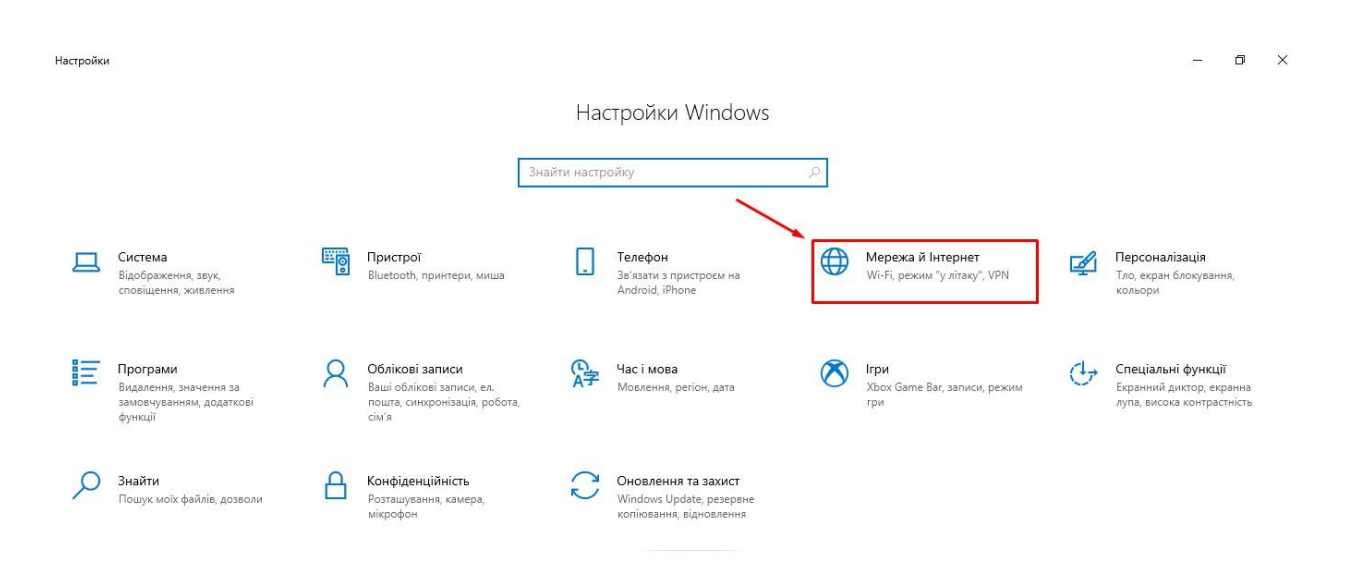

## Вибараємо підпункт «Ethernet»

| 🔶 Настройки                                                                |                                                                                                    | - 0                                                                                                    |
|----------------------------------------------------------------------------|----------------------------------------------------------------------------------------------------|----------------------------------------------------------------------------------------------------|
| 🕅 Домашня сторінка                                                         | Стан                                                                                                    |                                                                                                    |
| рнайти настройку _><br>Мережа й Інтернет<br>⊕ Стан<br>@ Wi-Fi              | Стан мережі<br>Стан мережі<br>Стан мережі<br>Загальнодоступна мережа<br>Комп'ютер підключено до Інтернету<br>Якщо у вас лімітний тарифний план. ви можете зробити цю | Довідка з Інтернету<br>Оновлення мережевого адаптера<br>або драйвера<br>Пошук IP-адреси<br>Ф Отримати довідку<br>Надати відтук |
| 문 Ethernet<br>유 Комутоване э'єднання<br>양 Мережа VPN                       | мережу лімітним підключення або змінити інші властивості.<br>Еthernet 381 МБ<br>За останні 30 дн.<br>Властивості Використання даних                                  |                                                                                                    |
| вуд> Режим "У літаку"                                                      | Wi-Fi (Multicast)         31.58 ГБ           За останні 30 дн.         31.58 ГБ                                                                                      |                                                                                                    |
| <ul> <li>ч<sup>v</sup></li> <li>мовильна точка доступу</li> <li></li></ul> | Властивості Використання даних<br>Показати доступні мережі Перегляньте варіанти підключення поруч.                                                                   |                                                                                                    |

#### На наступній вкладці переходимо на «ЗМІНИТИ НАСТРОЙКИ АДАПТЕРА»

| 🗲 Настройки                |             | - 0 ×                                             |
|----------------------------|-------------|---------------------------------------------------|
| û Домашня сторінка         | Ethernet    |                                                   |
| Знайти настройку 🔎         | Multicast 3 | Пов'язані настройки<br>Змінити настройки адаптера |
| Мережа й Інтернет          |             | Змінити додаткові настройки<br>спільного доступу  |
| 🕭 Стан                     |             | Центр мережних підключень і<br>спільного доступу  |
| n Wi-Fi                    |             | Брандмауер Windows                                |
| 문 Ethernet                 |             |                                                   |
| 📅 Комутоване з'єднання     |             | 🙊 Отримати довідку                                |
| % Мережа VPN               |             | Надати відгук                                     |
| ¤у⊃ Режим "У літаку"       |             |                                                   |
| (џ) Мобільна точка доступу |             |                                                   |
| Проксі-сервер              |             |                                                   |
|                            |             |                                                   |
|                            |             |                                                   |

### Далі вибираємо піктограму «Ethernet»

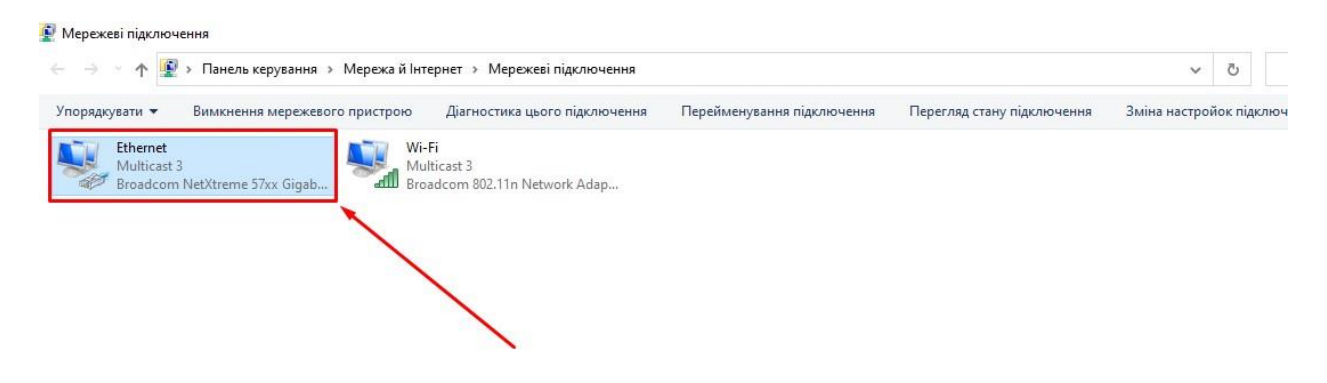

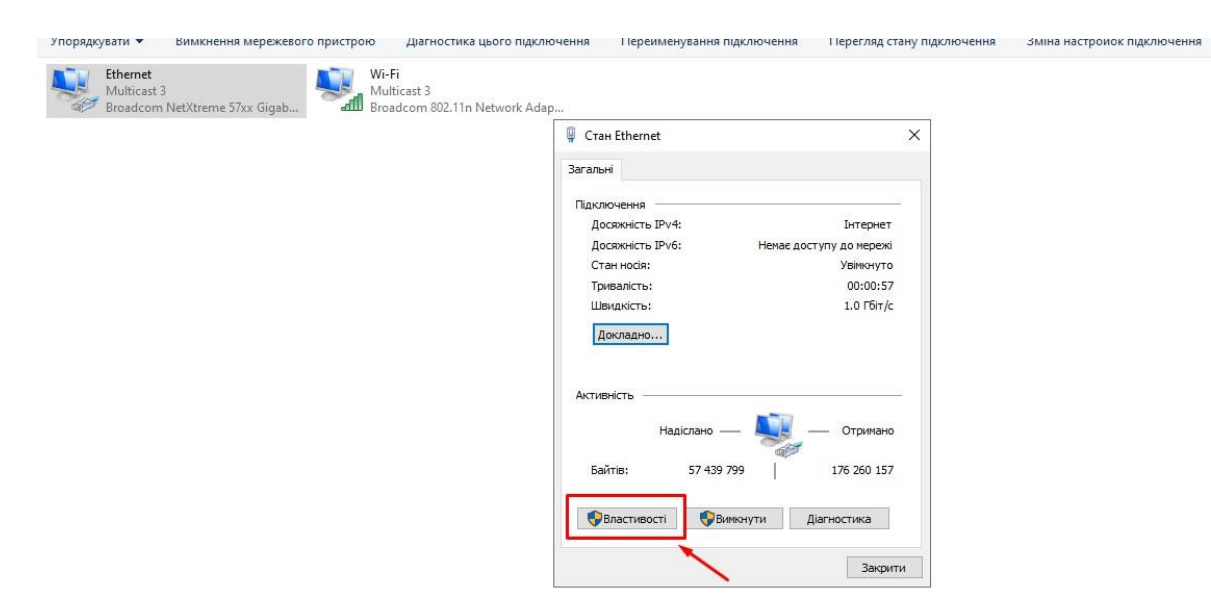

#### У вікні, що відкрилось, вибираємо «ВЛАСТИВОСТІ»

#### В наступному вікні, нам потрібен рядок «Протокол Інтернету версії 4 (TCP/IPv4)»

| Мережа       Спільний доступ         Підключення через:       Image: Controller         Image: Broadcom Net Xtreme 57xx Gigabit Controller       Image: Controller         Image: Macrosoft Net Xtreme 57xx Gigabit Controller       Image: Controller         Image: Komnohentru, які використовуються цим підключенням:       Image: Controller         Image: Client for Microsoft Networks       Image: Client for Microsoft Networks         Image: Client for Microsoft Network State       Image: Client for Microsoft Networks         Image: Client for Microsoft Network Adapter Multiplexor Protocol       Image: Microsoft Network Adapter Multiplexor Protocol         Image: Microsoft Network Adapter Multiplexor Protocol       Image: Microsoft LLDP Protocol Driver         Image: Microsoft Network Adapter Multiplexor Protocol       Image: Microsoft Network Adapter Multiplexor Protocol         Image: Microsoft Network Adapter Multiplexor Protocol       Image: Microsoft Network Adapter Multiplexor Protocol         Image: Microsoft Network Mittiplexor Protocol       Image: Microsoft Network Mittiplexor Protocol         Image: Microsoft Network Mittiplexor Protocol       Image: Microsoft Network Mittiplexor Protocol         Image: Microsoft Network Mittiplexor Protocol       Image: Microsoft Network Mittiplexor Protocol         Image: Microsoft Network Mittiplexor Protocol       Image: Microsoft Network Mittiplexor Protocol         Image: Microsoft Network Mittiplexor Protocol                                                                                                    | 🛛 🖗 Ether          | net - властиво                                                                         | сті                                                                                                    |                                      | >         |
|----------------------------------------------------------------------------------------------------|--------------------|----------------------------------------------------------------------------------------|----------------------------------------------------------------------------------------------------|--------------------------------------|-----------|
| Підключення через:<br>Вroadcom Net Xtreme 57xx Gigabit Controller<br>Настроїти<br>Компоненти, які використовуються цим підключенням:<br>Client for Microsoft Networks<br>GoS Packet Scheduler<br>Oos Packet Scheduler<br>Onice<br>Протокол Інтернету версії 4 (ТСР/ІРv4)<br>Нсталювати<br>Видалити<br>Властивості<br>Опис<br>Протокол керування передаванням/протокол Інтернету<br>(ТСР/ІР). Стандартний протокол глобальних мереж, який<br>забезпечує зв'язок між різноманітними сполученими<br>мережами.                                                                                                    | Мережа             | Спільний дост                                                                          | ryn                                                                                                    |                                      |           |
| Вroadcom Net Xtreme 57xx Gigabit Controller<br>Настроїти<br>Компоненти, які використовуються цим підключенням:<br>Client for Microsoft Networks<br>Giffer and Printer Sharing for Microsoft Networks<br>GoS Packet Scheduler<br>GoS Packet Scheduler<br>Microsoft Network Adapter Multiplexor Protocol<br>Microsoft Network Adapter Multiplexor Protocol<br>Microsoft LLDP Protocol Driver<br>Microsoft LLDP Protocol Driver<br>Microsoft ILLDP Protocol Driver<br>Microsoft ILLDP Protocol Driver<br>Microsoft ILLDP Protocol Driver<br>Microsoft Network Adapter Multiplexor Protocol<br>Microsoft LLDP Protocol Driver<br>Microsoft LLDP Protocol Driver<br>Microsoft ILLDP Protocol Driver<br>Microsoft ILLDP Protocol Driver<br>Microsoft ILLDP Protocol Driver<br>Microsoft Network Adapter Multiplexor Protocol<br>Microsoft ILLDP Protocol Driver<br>Microsoft Network Adapter Multiplexor Protocol<br>Microsoft Network Adapter Multiplexor Protocol<br>Microsoft Network Adapter Multiplexor Protocol<br>Microsoft Network Adapter Multiplexor Protocol<br>Microsoft ILLDP Protocol Driver<br>Microsoft Network Adapter Multiplexor Protocol<br>Microsoft Network Adapter Multiplexor Protocol<br>Microsoft Network Adapter Multiplexor Protocol<br>Microsoft ILLDP Protocol Driver<br>Microsoft Network Adapter Multiplexor Protocol<br>Microsoft Network Adapter Multiplexor Protocol<br>Microsoft Network Adapter Microsoft Network Adapter Multiplexor Protocol<br>Microsoft Net | Підключення через: |                                                                                        |                                                                                                    |                                      |           |
| Настроїти<br>Компоненти, які використовуються цим підключенням:<br>Сlient for Microsoft Networks<br>GoS Packet Scheduler<br>GoS Packet Scheduler<br>Microsoft Network Adapter Multiplexor Protocol<br>Microsoft Network Adapter Multiplexor Protocol<br>Microsoft LLDP Protocol Driver<br>Microsoft LLDP Protocol Driver<br>Протокол Інтернету версії 6 (TCP/IPv6)<br>Компонити Властивості<br>Опис<br>Протокол керування передаванням/протокол Інтернету<br>(TCP/IP). Стандартний протокол глобальних мереж, який<br>забезпечує зв'язок між різноманітними сполученими<br>мережами.                                                                                                    | 🖵 В                | roadcom NetXtre                                                                        | eme 57xx Gigabit Co                                                                                      | ontroller                            |           |
| Компоненти, які використовуються цим підключенням:                                                                                                    | -                  |                                                                                        |                                                                                                    | н                                    | actro     |
| Сlient for Microsoft Networks<br>Client for Microsoft Networks<br>GoS Packet Scheduler<br>GoS Packet Scheduler<br>Microsoft Network Adapter Multiplexor Protocol<br>Microsoft LLDP Protocol Driver<br>Microsoft LLDP Protocol Driver<br>Протокол Інтернету версії 6 (TCP/IPv6)<br>Калити<br>Видалити<br>Властивості<br>Опис<br>Протокол керування передаванням/протокол Інтернету<br>(TCP/IP). Стандартний протокол глобальних мереж, який<br>забезпечує зв'язок між різноманітними сполученими<br>мережами.                                                                                                    | Компон             | енти, які викор                                                                        | истовуються цим і                                                                                        | підключен                            | нням:     |
| Протокол Інтернету версії 6 (ТСР/ІРv6)<br>Інсталювати Видалити Властивості<br>Опис<br>Протокол керування передаванням/протокол Інтернету<br>(ТСР/ІР). Стандартний протокол глобальних мереж, який<br>забезпечує зв'язок між різноманітними сполученими<br>мережами.                                                                                                    |                    | File and Printer<br>QoS Packet So<br>Протокол Iнте<br>Microsoft Netw<br>Microsoft LLDP | Sharing for Microso<br>cheduler<br><u>pHety Bepcii 4 (TCI</u><br>ork Adapter Multiple<br>Protocol Driver | ft Network<br>P/IPv4)<br>exor Protoc | col       |
| <ul> <li>Інсталювати Видалити Властивості</li> <li>Опис</li> <li>Протокол керування передаванням/протокол Інтернету<br/>(ТСР/ІР). Стандартний протокол глобальних мереж, який<br/>забезпечує зв'язок між різноманітними сполученими<br/>мережами.</li> </ul>                                                                                                    | <b>I</b>           | Протокол Інте                                                                          | рнету версії 6 (TCI                                                                                      | P/IPv6)                              | ×         |
| Інсталювати         Видалити         Властивості           Опис         Протокол керування передаванням/протокол Інтернету<br>(TCP/IP). Стандартний протокол глобальних мереж, який<br>забезпечує зв'язок між різноманітними сполученими<br>мережами.                                                                                                    | <                  |                                                                                        |                                                                                                    |                                      | >         |
| Опис<br>Протокол керування передаванням/протокол Інтернету<br>(TCP/IP). Стандартний протокол глобальних мереж, який<br>забезпечує зв'язок між різноманітними сполученими<br>мережами.                                                                                                    |                    | 100                                                                                    |                                                                                                    | Ba                                   | астивості |
|                                                                                                    | Інста              | алювати                                                                                | Видалити                                                                                                 |                                      |           |

# Після вибору, у властивостях протоколу, переконайтесь, що вибір зафіксовано на варіанті «ОТРИМАТИ ІР АВТОМАТИЧНО»

11n Network Adap...

| мере | жа Спільний доступ                                                                                         |                                                                           |  |  |  |
|------|----------------------------------------------------------------------------------------------------|---------------------------------------------------------------------------|--|--|--|
|      | Протокол Інтернету версії 4 (ТСР/ІР                                                                        | /v4) – властивості >                                                      |  |  |  |
|      | Загальні Альтернативна конфігура                                                                           | ція                                                                       |  |  |  |
| Ko   | Параметри протоколу IP можуть пр<br>ваша мережа підтримує таку можли<br>отримати параметри IP в адміністра | изначатися автоматично, якщо<br>вість. В іншому разі слід<br>тора мережі. |  |  |  |
|      | Отримати IP-адресу автоматич                                                                               | чно V                                                                     |  |  |  |
|      | О Використовувати таку IP-адре                                                                             | cy:                                                                       |  |  |  |
| Ē    | ІР-адреса;                                                                                                 | + + +                                                                     |  |  |  |
|      | Маска підмережі:                                                                                           |                                                                           |  |  |  |
|      | Основний шлюз:                                                                                             |                                                                           |  |  |  |
|      | Отримати адресу DNS-сервера автоматично                                                                    |                                                                           |  |  |  |
|      | Використовувати такі адреси І                                                                              | DNS-серверів:                                                             |  |  |  |
|      | Основний DNS-сервер;                                                                                       |                                                                           |  |  |  |
| _    | Альтернативний DNS-сервер:                                                                                 |                                                                           |  |  |  |
|      | Під час виходу підтверджува                                                                                | ТИ                                                                        |  |  |  |